## **CWOL – FORMULA SPID**

 Aprire il seguente link <u>https://formulaspid.edkeditore.it/?page\_id=1037</u>

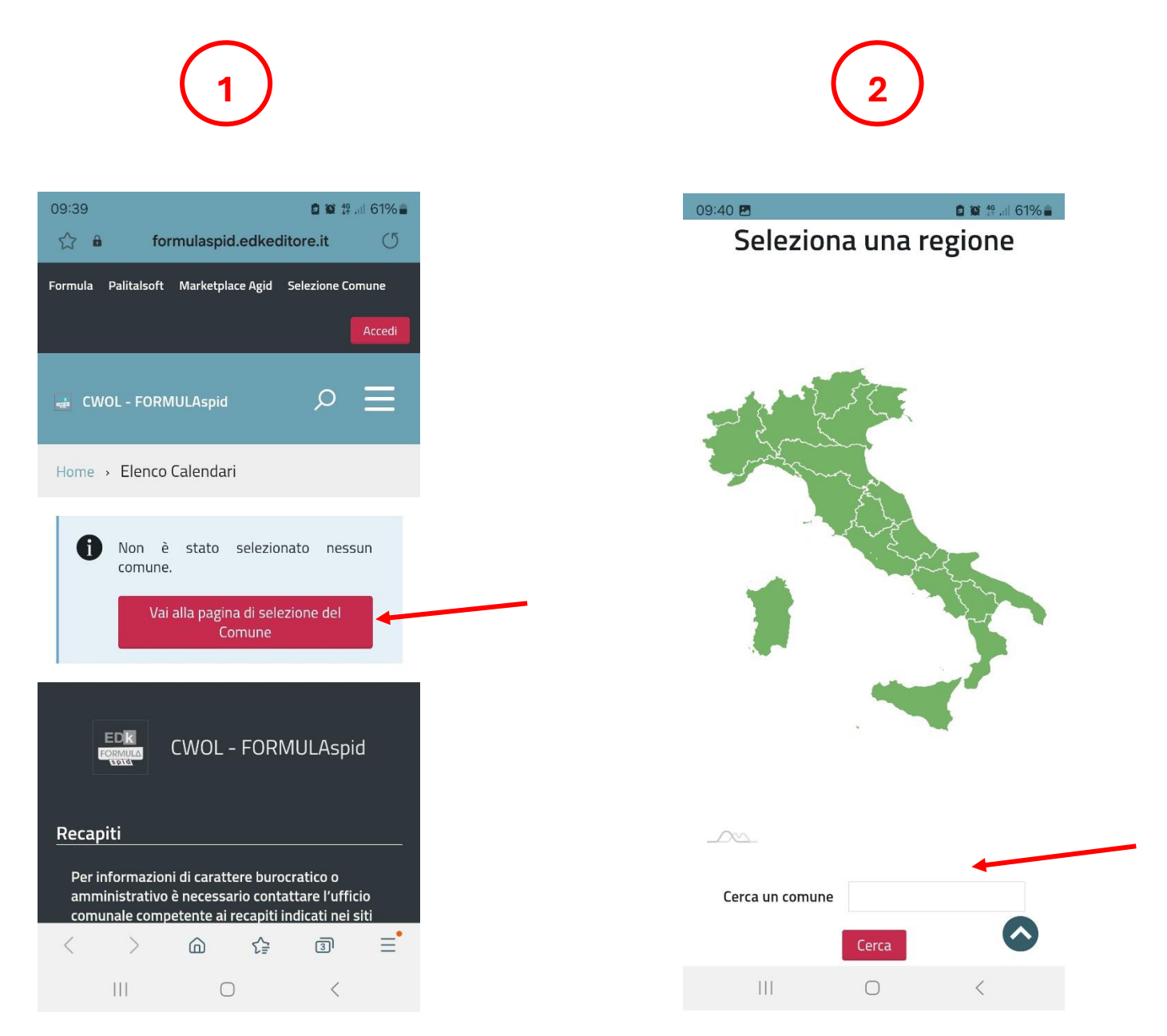

Selezionare "vai alla pagina di selezione del Comune";
 Scrivere nella casella "Cerca un comune" Oria;

# **CWOL – FORMULA SPID**

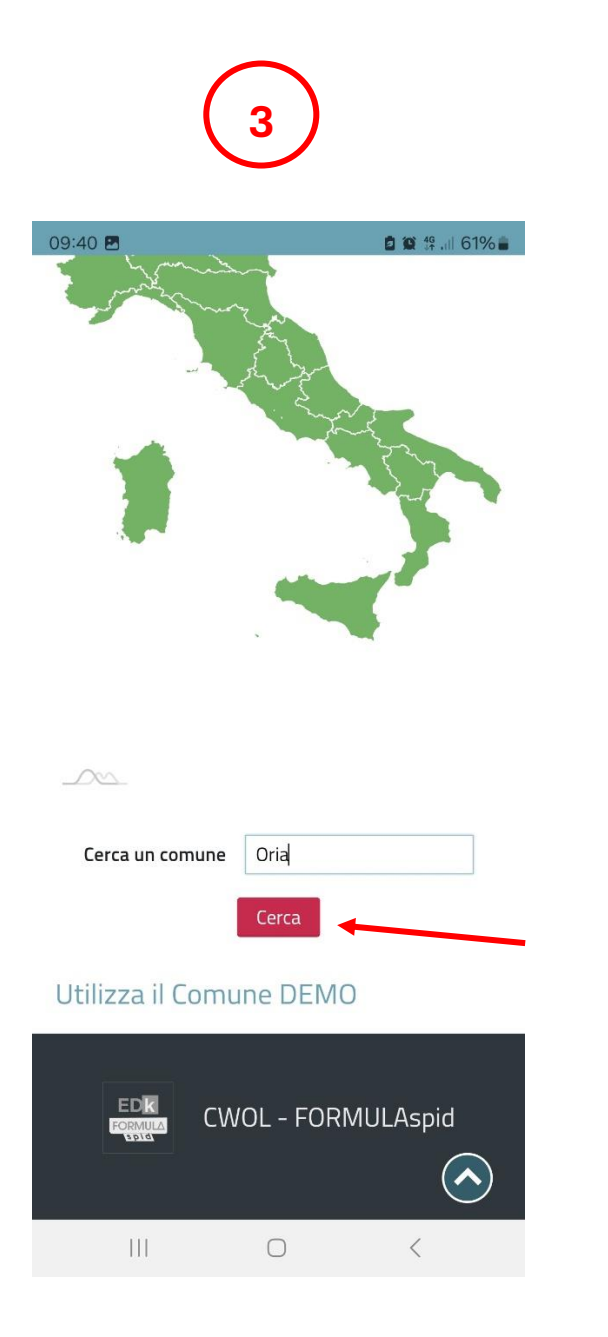

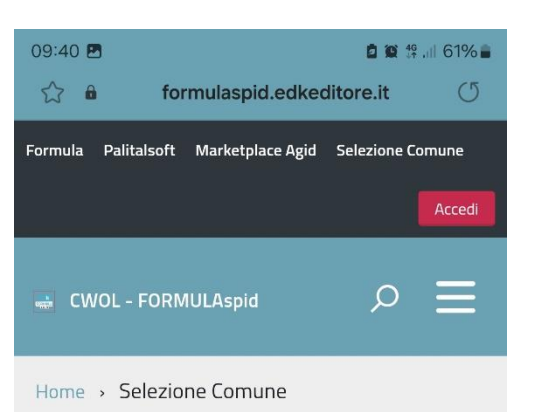

#### Sono stati trovati 23 Comuni

| Torrie | a alla sele. | 210112 |         |        |    |
|--------|--------------|--------|---------|--------|----|
| Comun  | ie           |        | CASORIA |        |    |
| -      |              |        | Selezio | na     |    |
| Comun  | ie           |        | CORIANO |        |    |
|        |              |        | Selezio | na     |    |
| Comun  | ie           |        | GORIANO | SICOLI |    |
|        |              |        | Selezio | na     |    |
| <      | >            |        | £₽      | 3      | ≡• |
|        | 111          |        | 0       | <      |    |
|        |              |        |         |        |    |

- 3. Cliccare su "Cerca";
- 4. Scorrere la pagina;

### **CWOL – FORMULA SPID**

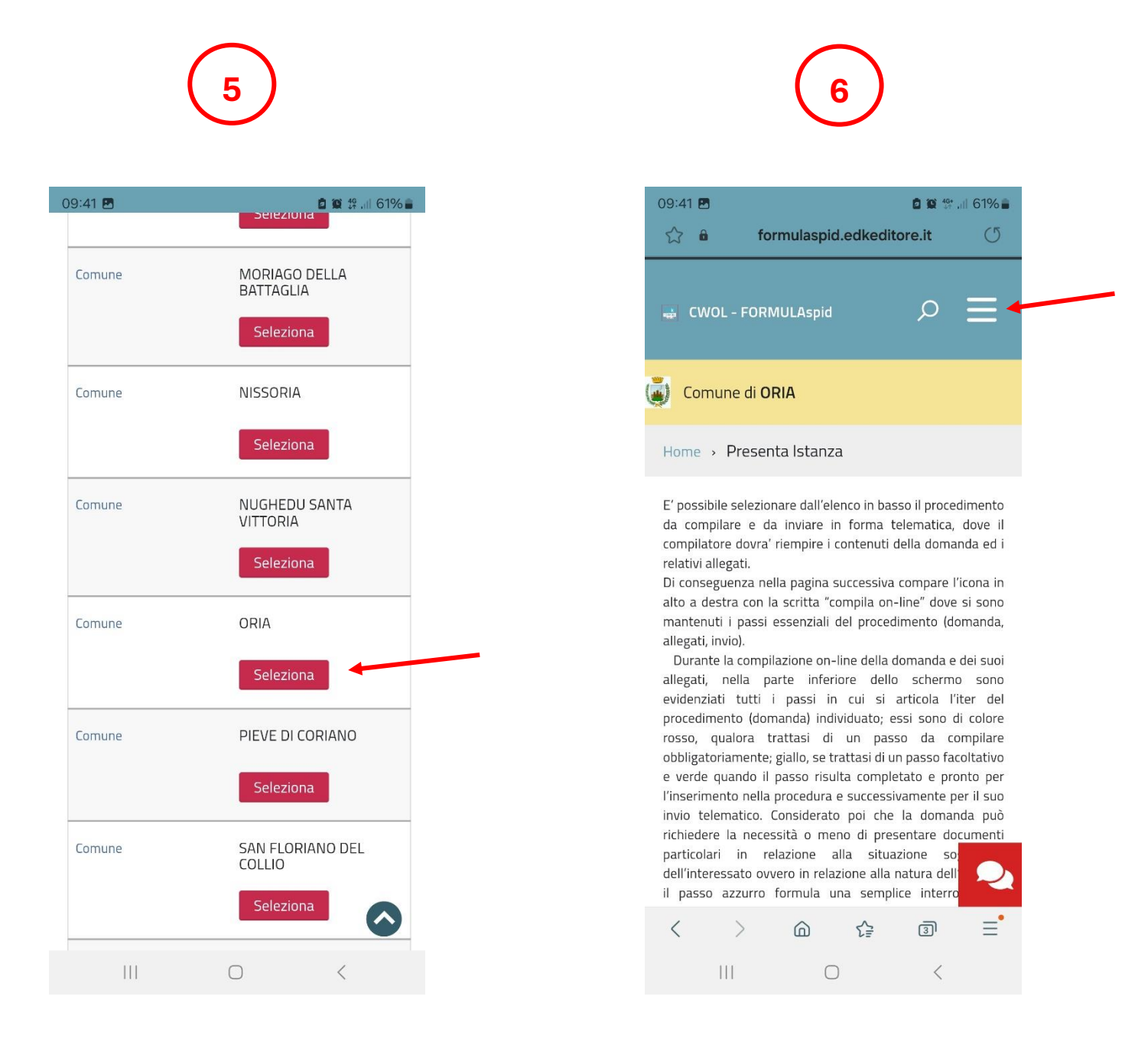

- 5. Cliccare su "Seleziona" in corrispondenza di "Oria";
- 6. Cliccare sulle tre linee bianche in alto a destra;

# **CWOL – FORMULA SPID**

| 09:41 Image: Comparison of the second of the second | 09:41 Image: state of the state of the state of th | 09:41 Image: Comparison of the second of the second |
|----------------------------------------------------------------------------------------------------|----------------------------------------------------------------------------------------------------|----------------------------------------------------------------------------------------------------|
| cwo     Home   Presenta Istanza   Home     Consultazione pratiche   Help Desk   da compi   Diconseg   Calendario Prenotazioni   allegati,   Durante   ANPR                                                                                                    | cwo     Home   Comu   Presenta Istanza   Home     Consultazione pratiche   Help Desk   Documenti utili   Documenti utili   Di conseg   allegati, ir   Duranteri   allegati, ir   Duranteri   Bilgati,   Presenta Istanza                                                                                                    | cwc     Home   Comu   Presenta Istanza   Home •   Consultazione pratiche   Help Desk   Documenti utili   Documenti utili   Di coseg   ato ade   Torson, qui   ANPR                                                                                                    |
| Com.       Presenta Istanza         Home →       Consultazione pratiche         E' possibil da compi compilato pocumenti utili       ✓         Di conseg alto a des mantenut allegati, ri Durante allegati, evidenziat       ANPR                                                                                                    | Comu       Presenta Istanza         Home →       Consultazione pratiche         E' possibii       Help Desk         da compilato       Documenti utili         relativi all       Documenti utili         Di conseg<br>alto a des<br>mantenut<br>allegati, ir<br>purante<br>allegati, ir<br>procedime<br>rosso, qi<br>obbligator<br>e verde qi       ANPR                                                                                                    | Com Presenta Istanza   Home → Consultazione pratiche   E' possibil Help Desk   da compilato Documenti utili< ✓                                                                                                    |
| E' possibil<br>da compi<br>compilato<br>pocumenti utili<br>Di conseg<br>alto a des<br>mantenut<br>allegati, in<br>Durante<br>allegati, in<br>ANPR                                                                                                    | E' possibil<br>da compi<br>compilato<br>Documenti utili ✓<br>Di conseg<br>alto a des<br>mantenut<br>allegati, ir<br>Durante<br>allegati, evidenziat<br>procedime<br>rosso, q<br>obligator<br>e verde q                                                                                                    | E' possibil<br>da compi<br>compilato<br>relativi all<br>Di conseg<br>alto a des<br>mantenut<br>allegati,<br>evidenziat<br>procedime<br>rosso, q<br>obbligator<br>e verde q<br>l'inserime<br>invio tele<br>richiedere<br>particolari<br>dell'intere                                                                                                    |
| compilato<br>compilato<br>relativi ali<br>Di conseg<br>alto a des<br>mantenut<br>allegati, ir<br>Burante<br>evidenziat                                                                                                    | compilato   plconseg   calendario Prenotazioni     allegati, ir   Durante   allegati, evidenziat   procedime   rosso, qu   obbligator   e verde q                                                                                                    | compilato   plocumenti utili     relativi ali   Di conseg   allegati, ir   ANPR     Durante   allegati, ir   procedime   rosso, q   obbligator   e verde q   l'inserime   invio tele   richiedere   particolari   dell'intere                                                                                                    |
| and a des<br>mantenut<br>allegati, in ANPR<br>Durante<br>allegati,<br>evidenziat                                                                                                    | and a des<br>mantenut<br>allegati, in ANPR<br>Durante<br>allegati,<br>evidenziat<br>procedime<br>rosso, q<br>obbligator<br>e verde o                                                                                                    | and a des<br>mantenut<br>allegati, in ANPR<br>Durante<br>allegati,<br>evidenziat<br>procedime<br>rosso, q<br>obbligator<br>e verde q<br>l'inserime<br>invio tele<br>richiedere<br>particolari<br>dell'intere                                                                                                    |
|                                                                                                    | procedime<br>rosso, q<br>obbligator<br>e verde q                                                                                                    | procedime<br>rosso, q<br>obbligator<br>e verde q<br>l'inserime<br>invio tele<br>richiedere<br>particolari<br>dell'intere                                                                                                    |

- 7. Cliccare su "Calendario Prenotazioni";
- 8. Scegliere il calendario di interesse (basket o calcetto).